# Inspiron 11 3000 Setup and Specifications

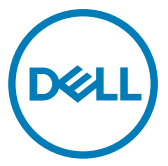

Computer Model: Inspiron 11-3162 Regulatory Model: P24T Regulatory Type: P24T001

# Notes, cautions, and warnings

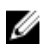

NOTE: A NOTE indicates important information that helps you make better use of your product.

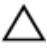

CAUTION: A CAUTION indicates either potential damage to hardware or loss of data and tells you how to avoid the problem.

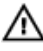

WARNING: A WARNING indicates a potential for property damage, personal injury, or death.

**Copyright © 2017 Dell Inc. or its subsidiaries. All rights reserved.** Dell, EMC, and other trademarks are trademarks of Dell Inc. or its subsidiaries. Other trademarks may be trademarks of their respective owners.

2017-09

Rev. A01

# Contents

| Set up your computer                          | 5        |
|-----------------------------------------------|----------|
| Create a LISB recovery drive for Windows      | Q        |
| Deinstell Windows using a LISP recovery drive | <b>٥</b> |
| Reinstall windows using a USB recovery drive  | 0        |
| Views                                         | 10       |
| Left                                          |          |
| Right                                         |          |
| -<br>Base                                     | 11       |
| Display                                       | 12       |
|                                               |          |
| Specifications                                | 13       |
| Dimensions and weight                         | 13       |
| System Information                            |          |
| Memory                                        |          |
| Ports and Connectors                          | 14       |
| Communications                                |          |
| Video                                         | 14       |
| Audio                                         | 14       |
| Storage                                       | 15       |
| Media-card reader                             | 15       |
| Keyboard                                      |          |
| Camera                                        |          |
| Touchpad                                      |          |
| Power Adapter                                 |          |
| Battery                                       |          |
| Display                                       | 17       |
| Computer Environment                          |          |

| Keyboard shortcuts               | 19 |
|----------------------------------|----|
| Getting help and contacting Dell | 21 |
| Self-help resources              |    |
| Contacting Dell                  |    |

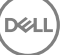

# Set up your computer

1 Connect the power adapter and press the power button.

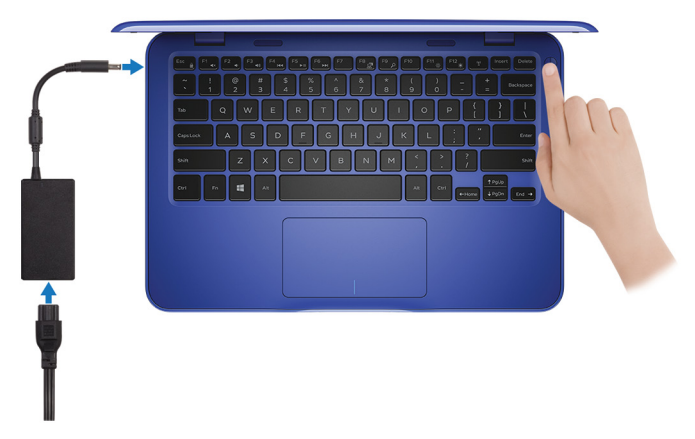

2 Finish operating system setup.

#### For Windows:

a) Connect to a network.

| Pick a network and on online to finish setting up this | denire |  |
|--------------------------------------------------------|--------|--|
| The amende and go come to must setting up this         |        |  |
| Connections                                            |        |  |
| Provide Connected                                      |        |  |
| Wi-Fi                                                  |        |  |
| •                                                      |        |  |
| (C. mana and a constant of a star                      |        |  |
| •                                                      |        |  |
| (ii. ***                                               |        |  |
| Skip this step                                         |        |  |

NOTE: If you are connecting to a secured wireless network, enter the password for the wireless network access when prompted.

b) Sign in to your Microsoft account or create a new account.

| Make it yours                                                |         |
|--------------------------------------------------------------|---------|
| Your Microsoft account opens a world of benefits. Learn more |         |
| 1449=00                                                      |         |
| Email or phone                                               |         |
| Password                                                     |         |
| Forgot my password<br>No account? Create one!                |         |
|                                                              |         |
| Microsoft privacy statement                                  |         |
|                                                              | Sign in |

#### For Ubuntu:

Follow the instructions on the screen to finish setup.

3 Locate Dell apps in Windows.

#### NOTE: Microsoft Windows 10 S is only supported on computers U shipped with Intel Celeron processor with 32 GB storage.

If your computer is running Microsoft Windows 10 S operating system and there are no Dell apps available, you can download them from the Microsoft Store.

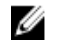

NOTE: Dell apps will be available soon on Microsoft Store.

#### Table 1. Locate Dell apps

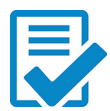

Register your computer

Dell Help & Support

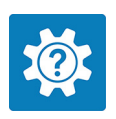

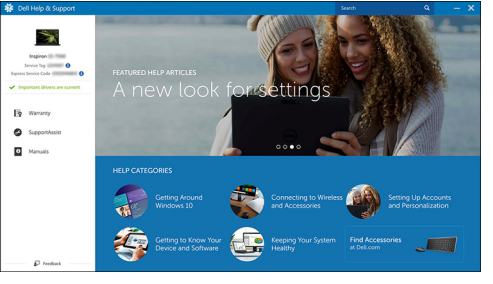

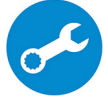

SupportAssist—Check and update your computer

4 Create recovery drive for Windows.

#### NOTE: It is recommended to create a recovery drive to troubleshoot and fix problems that may occur with Windows.

For more information, see Create a USB recovery drive for Windows.

# Create a USB recovery drive for Windows

Dell recommends that you create a recovery drive to troubleshoot and fix problems that may occur with Windows. An empty USB flash drive with a minimum capacity of 16 GB is required to create the recovery drive.

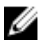

# NOTE: The following steps may vary depending on the version of Windows installed. Refer to the <u>Microsoft support site</u> for latest instructions.

- 1 Connect the USB flash drive to your computer.
- 2 In Windows search, type Recovery.
- In the search results, click Create a recovery drive.The User Account Control window is displayed.
- 4 Click Yes to continue.

The **Recovery Drive** window is displayed.

- 5 Select Back up system files to the recovery drive and click Next.
- 6 Select the USB flash drive and click Next.

A message appears, indicating that all data in the USB flash drive will be deleted.

7 Click Create.

NOTE: This process may take several minutes to complete.

8 Click Finish.

## Reinstall Windows using a USB recovery drive

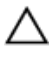

CAUTION: This process formats the hard drive and removes all data on your computer. Ensure that you back up data on your computer before beginning this task.

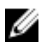

NOTE: Before reinstalling Windows, ensure your computer has more than 2 GB of memory and more than 32 GB of storage space.

- 1 Connect the USB recovery drive to your computer.
- 2 Restart your computer.

- 3 Press F12 after the Dell logo is displayed on the screen to access the boot menu.A Preparing one-time boot menu message appears.
- 4 After the boot menu loads, select the USB recovery device under **UEFI BOOT**. The system reboots and a screen to **Choose the keyboard layout** is displayed.
- **5** Choose your keyboard layout.
- 6 In the **Choose an option** screen, click **Troubleshoot**.
- 7 Click Recover from a drive.
- 8 Choose one of the following options:
  - Just remove my files to do a quick format.
  - Fully clean the drive to do a complete format.
- 9 Click **Recover** to start the recovery process.

This will take several minutes to complete and your computer will restart during this process.

# Views

## Left

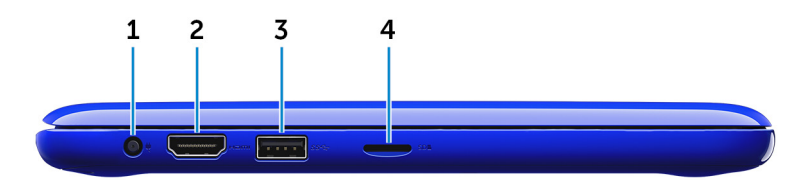

#### 1 Power-adapter port

Connect a power adapter to provide power to your computer and charge the battery.

#### 2 HDMI port

Connect a TV or another HDMI-in enabled device. Provides video and audio output.

#### 3 USB 3.0 port

Connect peripherals such as storage devices and printers. Provides data transfer speeds up to 5 Gbps.

#### 4 MicroSD-card slot

Reads from and writes to microSD cards.

## Right

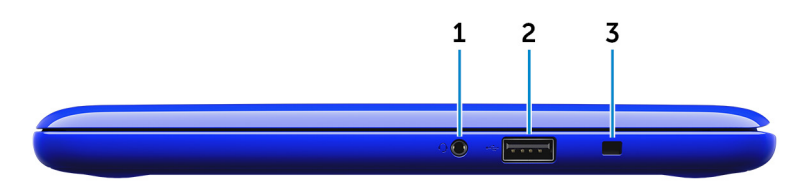

#### 1 Headset port

Connect a headphone, a microphone, or a headset (headphone and microphone combo).

#### 2 USB 2.0 port

Base

Connect peripherals such as storage devices and printers. Provides data transfer speeds up to 480 Mbps.

#### 3 Security-cable slot

Connect a security cable to prevent unauthorized movement of your computer.

# Image: Second second second

#### 1 Left-click area

Press to left-click.

#### 2 Touchpad

Move your finger on the touchpad to move the mouse pointer. Tap to left-click and two finger tap to right-click.

#### 3 Right-click area

Press to right-click.

#### 4 Power button

Press to turn on the computer if it is turned off, in sleep state, or in hibernate state.

Press to put the computer in sleep state if it is turned on.

Press and hold for 4 seconds to force shut-down the computer.

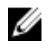

NOTE: You can customize the power-button behavior in Power Options. For more information, see *Me and My Dell* at www.dell.com/ support/manuals.

## Display

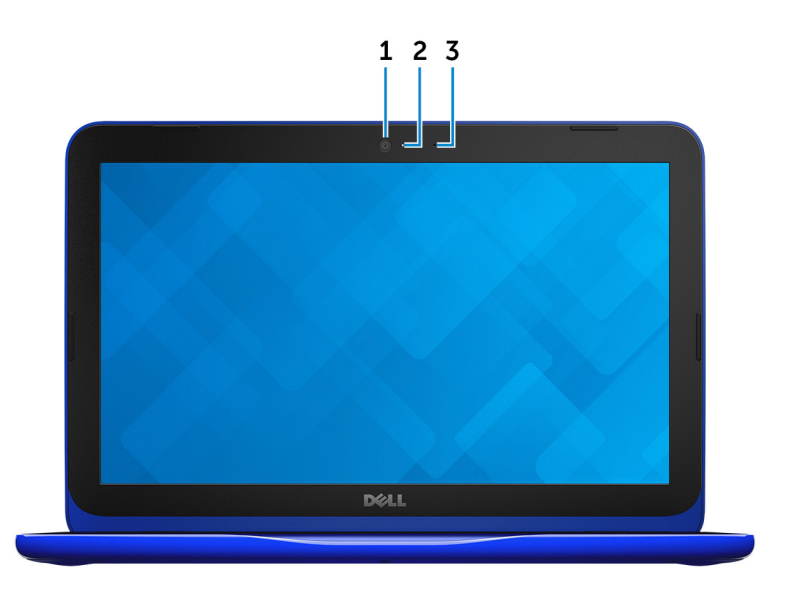

#### 1 Camera

Allows you to video chat, capture photos, and record videos.

#### 2 **Camera-status light**

Turns on when the camera is in use.

#### 3 Microphone

Provides digital sound input for audio recording, voice calls, and so on.

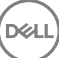

# Specifications

# Dimensions and weight

|        | with eMMC                                                         | with hard drive                                                |  |
|--------|-------------------------------------------------------------------|----------------------------------------------------------------|--|
| Width  | 292 mm                                                            | 292 mm (11.50 in)                                              |  |
| Depth  | 196 mm                                                            | 196 mm (7.72 in)                                               |  |
| Height | 18.45 mm (0.73 in) to 19.88<br>mm (0.78 in)                       | 20.80 mm (0.82 in) to<br>22.23 mm (0.88 in)                    |  |
| Weight | 1.18 kg (2.60 lb)                                                 | 1.22 kg (2.69 lb)                                              |  |
|        | NOTE: The weight o<br>depending on the co<br>manufacturing varial | f your laptop varies<br>nfiguration ordered and the<br>bility. |  |

# System Information

|           | Inspiron 11–3162                                                                                                    |
|-----------|----------------------------------------------------------------------------------------------------|
| Processor | <ul><li>Intel Celeron dual core</li><li>Intel Pentium quad core</li></ul>                                                     |
| Chipset   | Integrated in processor                                                                                                    |
| Memory    |                                                                                                    |
| Slot      | One SODIMM slot                                                                                                    |
|           | NOTE: The memory module slot is<br>available only on computers<br>shipped with a 2.5-inch hard drive<br>or solid state drive. |
| Туре      | DDR3L                                                                                                    |
| Speed     | 1600 MHz                                                                                                    |
| _         |                                                                                                    |

# **Ports and Connectors**

| External:      |                                                                                              |
|----------------|----------------------------------------------------------------------------------------------|
| USB            | <ul><li>One USB 2.0 port</li><li>One USB 3.0 port</li></ul>                                  |
| Audio/video    | <ul> <li>One HDMI port</li> <li>One headset (headphone and microphone combo) port</li> </ul> |
| Internal:      |                                                                                              |
| M.2            | One M.2 slot for Wi-Fi and Bluetooth combo card                                              |
| Communications |                                                                                              |
| Wireless       | <ul><li>802.11b/g/n with Bluetooth 4.0</li><li>802.11ac with Bluetooth 4.0</li></ul>         |
| Video          |                                                                                              |
| Controller     | Intel HD Graphics                                                                            |
| Memory         | Shared system memory                                                                         |
| Audio          |                                                                                              |
| Controller     | Realtek ALC3234 with Waves MaxxAudio<br>Pro                                                  |
| Speakers       | Two                                                                                          |
| Output         | • Average 2 W                                                                                |

• Peak 2.5 W

Microphone

Volume controls

# Storage

Interface

Hard drive

Type

Single microphone

Media-control shortcut keys

SATA 6 Gbps

- One 2.5-inch hard drive
- One 2.5 inch Solid State Drive (SSD)
- One integrated eMMC (embedded MultiMediaCard)

NOTE: Depending on the configuration you ordered, your computer supports either hard drive, solid-state drive or eMMC.

# Media-card reader

One microSD-card slot

- Secure Digital (SD)
- Secure Digital High Capacity (SDHC)
- SD Extended Capacity (SDXC)

# Keyboard

Cards supported

Type Shortcut keys

#### Chiclet keyboard

Some keys on your keyboard have two symbols on them. These keys can be used to type alternate characters or to perform secondary functions. To type the alternate character, press Shift and the desired key. To perform secondary functions, press Fn and the desired key.

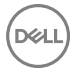

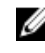

NOTE: You can define the primary behavior of the shortcut keys by pressing Fn+Esc or by changing Function Key Behavior in System Setup.

Keyboard Shortcuts

## Camera

Resolution

- · Still image: 0.92 megapixel
- Video: 1280 x 720 (HD) at 30 fps (maximum)

Diagonal viewing angle

# Touchpad

Resolution

74 degrees

- Horizontal: 1940
- Vertical: 1040 •

Dimensions

- Width: 100 mm (3.93 in)
- Height: 55 mm (2.16 in)

## **Power Adapter**

| Туре                           | 45 W            |
|--------------------------------|-----------------|
| Input voltage                  | 100 VAC-240 VAC |
| Input frequency                | 50 Hz-60 Hz     |
| Input current (maximum)        | 1.30 A          |
| Output current<br>(continuous) | 2.31 A          |
| Rated output voltage           | 19.50 VDC       |

Temperature range

- Operating: 0°C to 40°C (32°F to 104°F)
- Storage: -40°C to 70°C (-40°F to 158°F)

## Battery

| Туре                                                 | 2–cell prismatic (32 WHr)                                                                                       |
|------------------------------------------------------|----------------------------------------------------------------------------------------------------|
| Weight (maximum)                                     | 0.186 kg (0.41 lb)                                                                                              |
| Voltage                                              | 7.6 VDC                                                                                                    |
| Charging time when the computer is off (approximate) | 4 hours                                                                                                    |
| Operating time                                       | Varies depending on operating conditions and can significantly reduce under certain power-intensive conditions. |
| Life span (approximate)                              | 300 discharge/charge cycles                                                                                     |
| Temperature range: Operating                         | 0°C to 35°C (32°F to 95°F)                                                                                      |
| Temperature range: Storage                           | -40°C to 65°C (-40°F to 149°F)                                                                                  |
| Coin-cell battery                                    | CR-2032                                                                                                    |
| Dimensions:                                          |                                                                                                    |
| Width                                                | 272.30 mm (10.72 in)                                                                                            |
| Depth                                                | 62.40 mm (2.46 in)                                                                                              |
| Height                                               | 6.92 mm (0.27 in)                                                                                               |

## Display

| Туре                 | 11.6-inch HD WLED                 |
|----------------------|-----------------------------------|
| Resolution (maximum) | 1366 x 768                        |
| Pixel pitch          | 0.2265 mm                         |
| Refresh rate         | 60 Hz                             |
| Operating angle      | 0 degrees (closed) to 135 degrees |

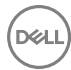

| Controls    | Brightness can be controlled using shortcut keys |
|-------------|--------------------------------------------------|
| Dimensions: |                                                  |
| Height      | 168.50 mm (6.60 in)                              |
| Width       | 268.50 mm (10.57 in)                             |
| Diagonal    | 294.64 mm (11.60 in)                             |
|             |                                                  |

# **Computer Environment**

|                                | Operating                                  | Storage                                      |
|--------------------------------|--------------------------------------------|----------------------------------------------|
| Temperature range              | 0°C to 35°C (32°F to<br>95°F)              | –40°C to 65°C (–40°F to<br>149°F)            |
| Relative humidity<br>(maximum) | 10% to 90% (non-<br>condensing)            | 0% to 95% (non-<br>condensing)               |
| Vibration (maximum)*           | 0.66 GRMS                                  | 1.30 GRMS                                    |
| Shock (maximum)                | 110 G <sup>†</sup>                         | 160 G <sup>‡</sup>                           |
| Altitude (maximum)             | –15.2 m to 3048 m (–50 ft<br>to 10,000 ft) | –15.2 m to 10,668 m (–50<br>ft to 35,000 ft) |

Airborne contaminant level: G1 as defined by ISA-S71.04-1985

\* Measured using a random vibration spectrum that simulates user environment.

† Measured using a 2 ms half-sine pulse when the hard drive is in use.

 $\ddagger$  Measured using a 2 ms half-sine pulse when the hard-drive head is in parked position.

# **Keyboard shortcuts**

DEL

| Icons                              | Description                 |
|------------------------------------|-----------------------------|
| F1 dx                              | Mute audio                  |
| F2                                 | Decrease volume             |
|                                    | Increase volume             |
|                                    | Play previous track/chapter |
| F5 <b>▶</b> II                     | Play/Pause                  |
| F6                                 | Play next track/chapter     |
| <sup>68</sup>                      | Switch to external display  |
| <del>د</del> <sup>F9</sup>         | Search                      |
| <b>F</b> <sup>11</sup> ↔           | Decrease brightness         |
| F12                                | Increase brightness         |
| Fn + B                             | Pause/Break                 |
| Fn + Esc a                         | Toggle Fn-key lock          |
| Fn + Insert                        | Sleep                       |
| $Fn + \frac{\Pr{Scr}}{\mathbb{N}}$ | Turn off/on wireless        |
| Fn + S                             | Toggle scroll lock          |

| Icons       | Description           |
|-------------|-----------------------|
| Fn + R      | System request        |
|             | Open application menu |
| Fn + End →  | End                   |
| Fn + ← Home | Home                  |
| Fn + ↑PgUp  | Page Up               |
| Fn + ↓PgDn  | Page Down             |

DKA

# Getting help and contacting Dell

# Self-help resources

You can get information and help on Dell products and services using these self-help resources:

www.dell.com

Information about Dell products and services

Dell Help & Support app

Get started app

Accessing help in Windows 10

Online help for operating system

Troubleshooting information, user manuals, setup instructions, product specifications, technical help blogs, drivers, software updates, and so on

Learn about your operating system, See *Me and My L* setting up and using your computer, data <u>support/manuals</u>. backup, diagnostics, and so on.

In Windows search, type **Help and Support**, and press **Enter**.

www.dell.com/support/windows www.dell.com/support/linux

www.dell.com/support

See *Me and My Dell* at <u>www.dell.com/</u> <u>support/manuals</u>.

## **Contacting Dell**

To contact Dell for sales, technical support, or customer service issues, see <a href="http://www.dell.com/contactdell">www.dell.com/contactdell</a>.

NOTE: Availability varies by country and product, and some services may not be available in your country.

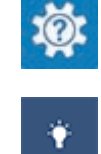

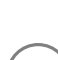

U

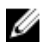

NOTE: If you do not have an active internet connection, you can find contact information on your purchase invoice, packing slip, bill, or Dell product catalog.